### **ERROR MANAGEMENT**

www.elinchrom.ch/support

| Error<br>number | Desription                                                                                            | Solution                          |  |  |
|-----------------|----------------------------------------------------------------------------------------------------|-----------------------------------|--|--|
| -1              | Capacitors over voltage                                                                               | Restart -> Service                |  |  |
| -2              | System overheat                                                                                       | Wait until cooling down           |  |  |
| -3              | System tries to discharge capacitors but<br>something is broken/damaged                               |                                   |  |  |
| -4              | Charge Timeout                                                                                        | Restart -> Service                |  |  |
| -9              | No input voltage on SMPS ! Critical error on<br>the system because connection board is<br>not working |                                   |  |  |
| -15             | Charge MOS thermistor open                                                                            |                                   |  |  |
| -18             | Discharge MOS thermistor open                                                                         | -                                 |  |  |
| -19             | Capacitor thermistor open                                                                             |                                   |  |  |
| -24             | Capacitor voltage symmetry error                                                                      | OFF 10 min. Restart -><br>Service |  |  |
| -26             | Booster voltage error                                                                                 |                                   |  |  |
| -28             | Tube hanged                                                                                           |                                   |  |  |
| -60             | System peripheral bus error                                                                           | Restart -> Service                |  |  |
| -62             | System memory error                                                                                   |                                   |  |  |
| -99             | Uncategorized error                                                                                   |                                   |  |  |
| -101            | Show to customer a warning for low battery level                                                      | Warning                           |  |  |

### **ELB1200 BATTERY PACK INFO**

- 1. Safety Mode / Reset
- To deactivate the Battery for travelling, press the RESET button for about 6 seconds, until the 4 green LED's switch off.
- To activate the battery, press the battery button 2 seconds, the 4 green LED's will flash 4 times to indicate that the battery is activated now.
- 2. USB socket output (5V, 1A)

2

 the battery.
Press about 3 seconds to activate the USB charge socket for mobile devices. If nothing is connected, the usb socket will deactivate after 30 seconds.

Press short to see the charge level of

Battery level button

Charger supply socket

Please get the complete user guide at this link: http://bc.gs/elb1200

DOWNLOAD THE ELB 1200 USER GUIDE

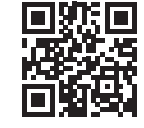

### DOWNLOAD CONFORMITY

Please find the declaration for EC conformity and USA & Canada conformity on the Elinchrom website. http://bc.gs/ec

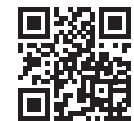

### Please check all security documents before use!

Elinchrom LTD - ELB 1200 - Made in Switzerland Av. de Longemalle 11, P. O. Box - 458, CH-1020 Renens, Switzerland, Tel. : + 41 21 637 26 77 Fax + 41 21 637 26 81 E-mail: elinchrom@elinchrom.ch www.elinchrom.com

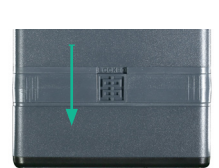

Press down to lock

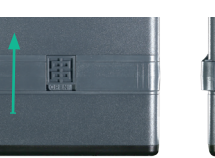

Locking mechanism

Press up to unlock

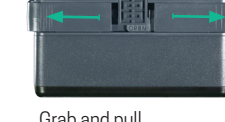

Grab and pull to open and separate the battery from unit

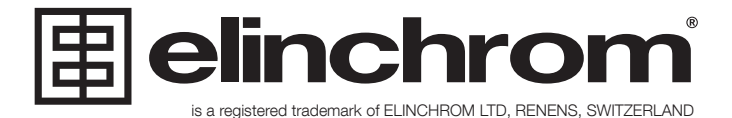

### **Quick Start Guide**

# ELB 1200

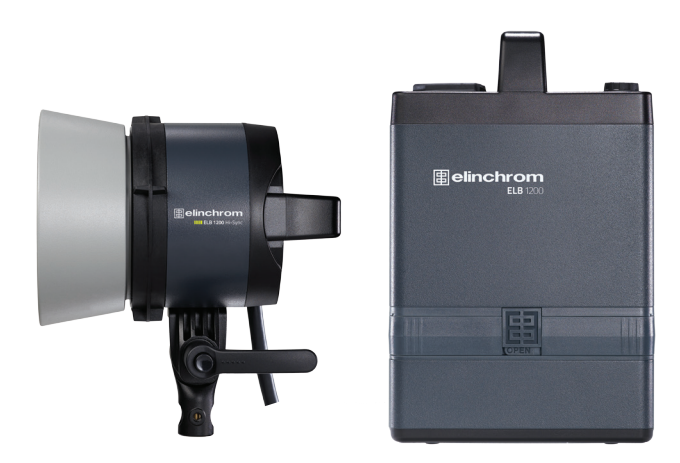

Elinchrom LTD - ELB 1200 - Made in Switzerland - 07.2017 (73051)

## **CONTROL PANEL**

- 1 Menu selected
- 2. Menu header 3. Menu option settings, menu navigation
- 4. Exit menu navigation
- 5. Scroll function to change setting / press function to enter the menu option
- 6. Backward

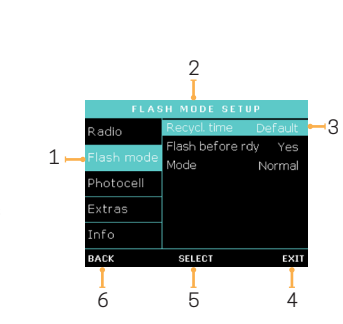

| Radio      | Group                              |               |              |         |             |            |      |
|------------|------------------------------------|---------------|--------------|---------|-------------|------------|------|
|            | Frequency                          |               | 1-4          |         |             |            |      |
|            |                                    | 1-20          |              |         |             |            |      |
|            | Recycling time                     | Eco Def       |              | efault  | Fast        |            |      |
| Elash mada | Flash before ready                 | No            |              | Yes     |             |            |      |
| Flash mode | Mode                               | Normal Sec    |              | quence  | Delay       | Strobo     |      |
|            | Sequence / Strobo / Delay Settings |               |              |         |             |            |      |
|            | Mode                               | 0             | Dn Off       |         | preflash    |            |      |
| Dhotocoll  | Preflash count                     | Auto, 1-20    |              |         |             |            |      |
| Photocell  | Time frame                         | 0.5 - 5.0 sec |              |         |             |            |      |
|            | Block time                         | 055.0 ms      |              |         |             |            |      |
|            | Auto std-by                        | Off           | 1-60min      |         |             |            |      |
|            | Auto off                           | Off           | 1-60min      |         |             |            |      |
| Eutro      | Ready tone                         | Off           | Min          | Low     | Default     | High       | Max  |
| Extra      | Ready volume                       | Off           | Min          | Low     | Default     | High       | Max  |
|            | Error volume                       | Off           | Min          | Low     | Default     | High       | Max  |
|            | Key tone                           | Off           | Min          | Low     | Default     | High       | Max  |
| Infos      | Firmware rev., Seri                | al numbe      | er, Life tin | ne, Pow | er-on count | , Flash co | ount |

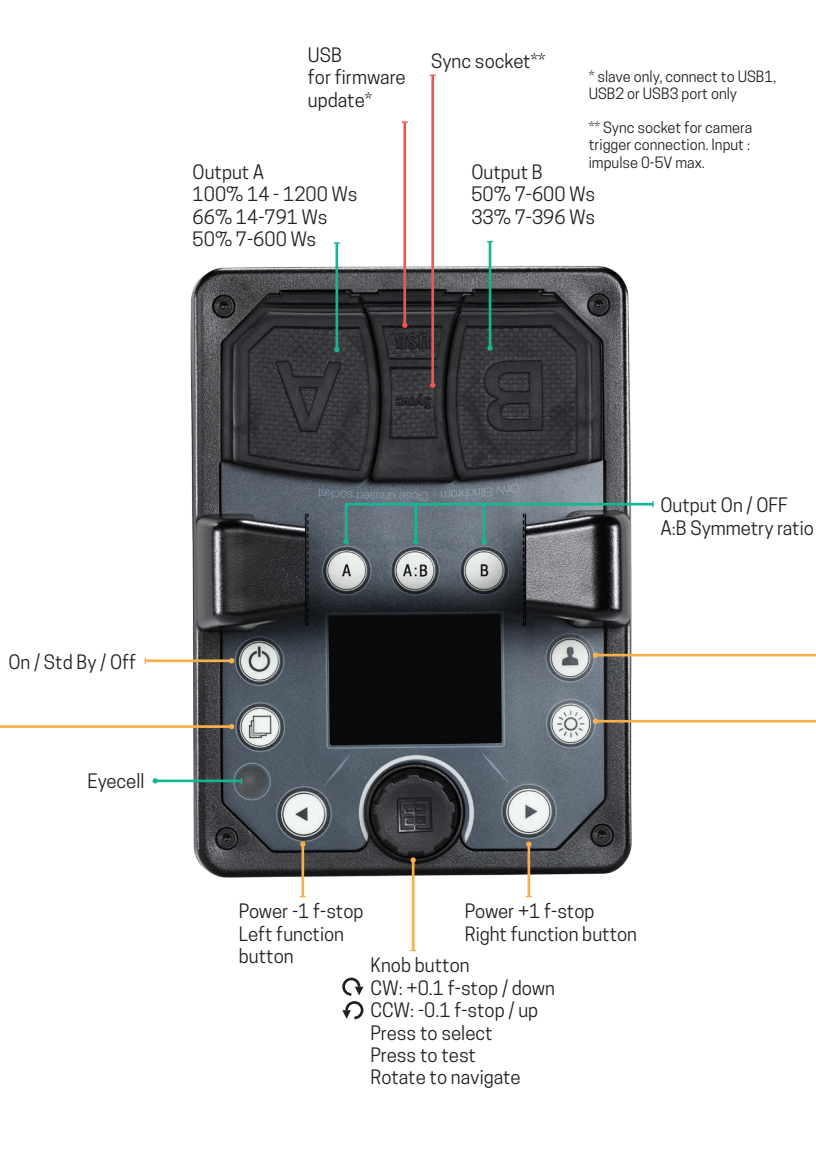

### **USER SETTINGS BUTTON**

The advanced dashboard view is available through the user settings button. This display changes dynamically between 1 head and 2 head views.

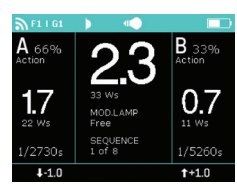

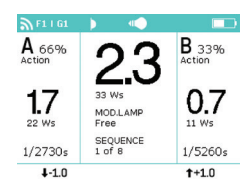

Advanced dashboard view

 $(\circ)$ 

Press long on the user button to switch to night view

### MODELLING LAMP BUTTON

Press On/OFF

Press 2s to enter to the modelling lamp dashboard.

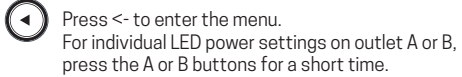

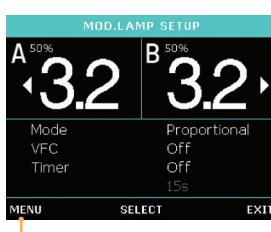

imor SAVE FY

To access the Menu, press the "left function" button shortly and select options with the knob button.

Visual Flash Confirmation. Modelling lamp shut down after flashing whilst the unit recharges.

# DISPLAY PANEL – DASHBOARD

The dashboard changes automatically between the one and two head view depending on the number of heads switched on

The colours of the upper bar correspond to the group number

blue for the group 1, yellow for the group 2, red for the group 3 and green for the group 4.

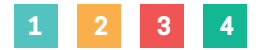

- 1. EL-Skyport Synchronisation (normal or speed sync mode).
- 2. EL-Skyport frequency channel and group number.
- 3 Photocell status
- 4. Modelling lamp status.
- 5. Battery charge status.
- 6. Power outlet B / power ratio / head type.
- 7. Power setting of the B outlet in f-stop equivalents.
- 8. Flash Duration value of the B outlet.
- 9. Increase selected outlet by 1 f-stop.
- 10. Decrease selected outlet by 1 f-stop.
- 11. Flash Duration value of the A outlet.
- 12. Power setting of the A outlet in f-stop equivalents.
- 13. Power outlet A / power ratio / head type.

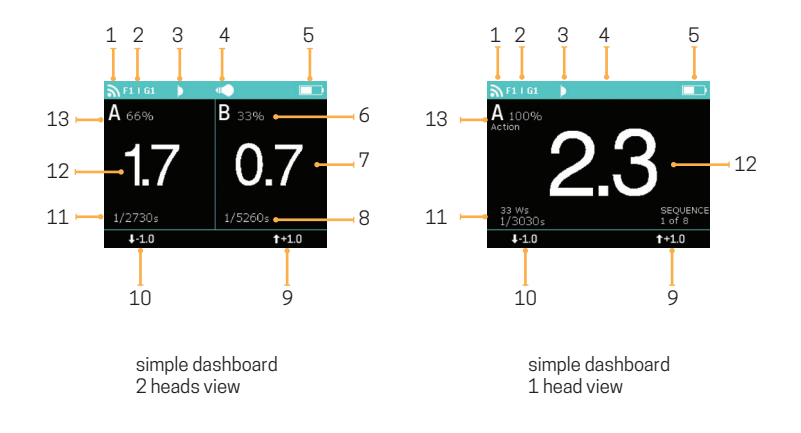